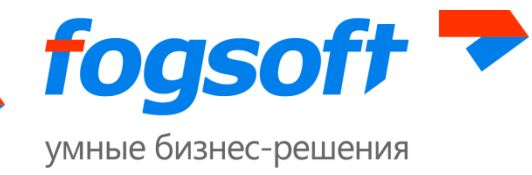

# АВТОМАТИЗИРОВАННАЯ СИСТЕМА iTender Бизнес

# «Балтийская электронная торговая площадка»

Руководство по работе с ЭП

Листов 21

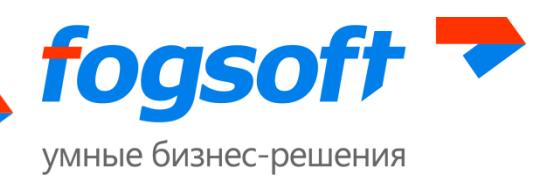

#### Оглавление

| Be | веде | ние                                                                   | 3    |
|----|------|-----------------------------------------------------------------------|------|
| Te | ерми | ны и определения                                                      | 4    |
| 1  | Тρ   | ребования к рабочему месту пользователя ЭТП                           | 5    |
| 2  | И    | нструкция по настройке ЭТП для работы с КриптоПро ЭЦП Browser plug-in | 6    |
| 3  | Ус   | становка корневого сертификата                                        | . 10 |
| 4  | Ус   | становка сертификата пользователя                                     | . 16 |
|    | 4.1  | Установка сертификата на локальный компьютер                          | . 16 |
|    | 4.2  | Установка сертификата на площадке                                     | . 19 |

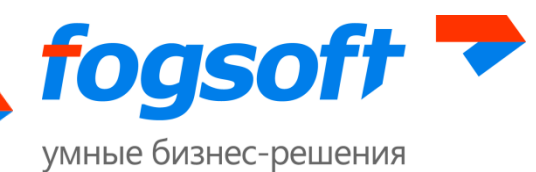

# Введение

Балтийская электронная торговая площадка — web-приложение для проведения электронных торгов. Юридическая значимость сделок электронной торговли обеспечивается применением механизма Электронной подписи (ЭП), регламентированного федеральным законодательством РФ. Работа электронной подписи поддерживается в браузере Internet Explorer версий 9-11.

Некоторые рисунки, пункты меню и кнопки в данном документе могут отличаться от представленных в системе.

Часть функциональности может меняться или отсутствовать в зависимости от лицензии.

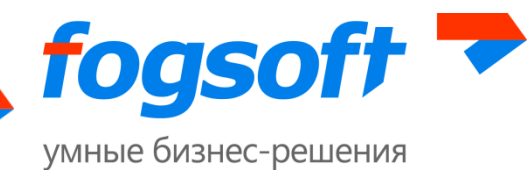

# Термины и определения

Электронная торговая площадка (ЭТП) — аппаратно-программный комплекс, обеспечивающий взаимодействие между организатором торгов и участниками торгов на всех этапах заключения сделки в ON-line режиме.

Электронная подпись (ЭП) — реквизит электронного документа, предназначенный для защиты данного электронного документа от подделки, полученный в результате криптографического преобразования информации с использованием закрытого ключа электронной подписи и позволяющий идентифицировать владельца сертификата ключа подписи, а также установить отсутствие искажения информации в электронном документе.

**Электронный документ (ЭД)** — документ, информация в котором представлена в электронно-цифровой форме.

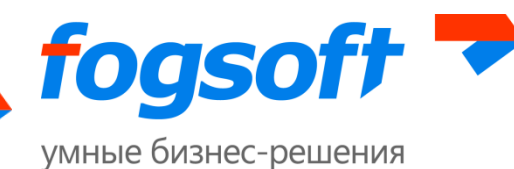

# 1 Требования к рабочему месту пользователя ЭТП

Для работы на ЭТП сотрудник Пользователя должен иметь автоматизированное рабочее место, представляющее собой одну рабочую станцию – компьютер или ноутбук, минимальная конфигурация которого:

- 1) Процессор, 32-разрядный (x86) или 64-разрядный (x64) с тактовой частотой не менее 1,5 ГГц или выше,
- 2) Оперативная память не менее 1Gb (для 32-разрядного процессора) или 2 ГБ (для 64разрядного процессора),
- 3) Свободное место на жестком диске 200 Mb или выше,
- 4) Монитор с разрешающей способностью 1280х800 или выше,
- 5) Требования к установленному программному обеспечению:
  - Microsoft Windows 7 Starter или более поздняя версия;
  - Браузер Internet Explorer 9.0 или выше;
  - Средства для создания документов (MS Office, WordPad);
  - Средства сжатия (упаковки) файлов (RAR, ZIP, WINZIP);
  - Средства чтения PDF файлов (Adobe Acrobat или аналогичный);
  - Средство криптографической защиты информации (далее СКЗИ) CryptoPro CSP 3.6 R2 или выше для Пользователей, применяющих ЭП.

Для корректной работы на ЭТП необходимо отключить все нестандартные надстройки Internet Explorer (такие как Skype, ICQ и др.), так как их использование может приводить к изменению структуры формируемых электронных документов. Подробно настройка браузера описана в руководстве по настройке браузера для работы с ЭЦП.

При работе с ЭТП могут быть использованы все стандартные браузеры: Internet Explorer, Opera, Chrome, Firefox, Safari и прочие. В случае возникновения ошибок или не корректного отображения страниц необходимо перейти в рекомендуемый браузер IE (см. требования к рабочему месту в регламенте работы ЭТП).

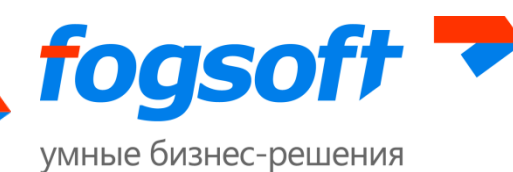

# 2 Инструкция по настройке ЭТП для работы с КриптоПро ЭЦП Browser plug-in

КриптоПро ЭЦП Browser plug-in предназначен для создания и проверки электронной подписи (ЭП) на веб-страницах с использованием СКЗИ «КриптоПро CSP». Скачать плагин можно по ссылке: https://www.cryptopro.ru/products/cades/plugin/

Плагин применим в любом из современных браузеров с поддержкой сценариев JavaScript. В данной инструкции описан процесс установки плагина в браузере IE. В случае возникновения ошибок или не корректного отображения страниц в других браузерах необходимо перейти в рекомендуемый браузер IE.

Перед началом установки необходимо убедиться, что на компьютере установлен КриптоПро и лицензия не просрочена.

Порядок установки:

- 1. Откройте браузер Internet Explorer. Зайдите на сайт ЭТП.
- Зайдите не первый шаг регистрации и запустите проверку ЭП, нажав на кнопку «Запустить проверку». Если компонент не установлен, то в окне браузера появится информационное сообщение о необходимости его установки.

|                          | Организации          | Договоры             | Регламент                | Вопросы-ответы                  | Контакты       | Новости                   | Статистика          |                   |
|--------------------------|----------------------|----------------------|--------------------------|---------------------------------|----------------|---------------------------|---------------------|-------------------|
| <mark>і</mark> > Проверк | са ЭЦП               |                      |                          |                                 |                |                           |                     | ← <u>Be</u>       |
| оверк                    | а ЭЦП                |                      |                          |                                 |                |                           |                     |                   |
| Іроверка ЭІ              |                      | анные<br>ользователя | 3 Подтверж,<br>электронн | дение <u>4</u> Данн<br>ой почты | ње организации | 5 Документы и<br>сведения | 6 Электри<br>подпис | онная<br>ь заявкі |
| Последний                | і успешно проверен   | ный сертификат буд   | ет использован при       | регистрации пользовател         | ія.            |                           |                     |                   |
| Проверка                 | і браузера           |                      |                          |                                 |                |                           |                     |                   |
| роверка ус               | тановки плагина      |                      |                          |                                 |                |                           |                     |                   |
| олучение с<br>роверка на | аличия сертификатов  |                      |                          |                                 |                |                           |                     |                   |
| экальная п               | роверка сертификат   | a                    |                          |                                 |                |                           |                     |                   |
| роверка на               | а соответствие алгор | итма подписи ГОСТ    | P 34.11/34.10-2001       |                                 |                |                           |                     |                   |
| роверка по               | одписи сертификато   | м пользователя       |                          |                                 |                |                           |                     |                   |
| роверка ші               | ифрования сертифи    | катом пользователя   |                          |                                 |                |                           |                     |                   |
|                          |                      | ката                 |                          |                                 |                |                           |                     |                   |

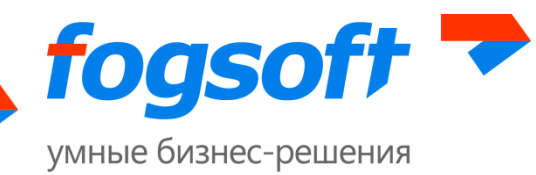

3. Проверьте, что отключена блокировка всплывающих окон: Откройте «Свойства обозревателя». («Internet Options») и на вкладке «Конфиденциальность» («Privacy») уберите галочку «Включить блокирование всплывающих окон» («Turn on Pop-up Blocker»)

| Свойства браузера                                                        |                                                                                                    |                                                                                                    | ? ->                                                                  |  |  |  |  |  |  |
|--------------------------------------------------------------------------|----------------------------------------------------------------------------------------------------|----------------------------------------------------------------------------------------------------|-----------------------------------------------------------------------|--|--|--|--|--|--|
| Содержание                                                               | Подключения                                                                                                    | Программь                                                                                                    | и Дополнительно                                                       |  |  |  |  |  |  |
| Общие                                                                    | Безопасность                                                                                                    | к                                                                                                    | Сонфиденциальность                                                    |  |  |  |  |  |  |
| Параметры                                                                |                                                                                                    |                                                                                                    |                                                                       |  |  |  |  |  |  |
| Выберите уровень безопасности для зоны Интернета.                        |                                                                                                    |                                                                                                    |                                                                       |  |  |  |  |  |  |
| Среди<br>Бло<br>удов<br>Бло<br>- Свед<br>ваше<br>Сгре<br>- Соде<br>с Бам | ний<br>летворяющие полити<br>кируются сторонние<br>ения, которые позвол<br>го явного согласия<br>аничиваются основні<br>ржащие сведения, ко<br>и без вашего явного | файлы cookie,<br>кке конфиденц<br>файлы cookie,<br>ляют связаться<br>ые файлы cook<br>торые позволя<br>согласия | не<br>иальности<br>содержащие<br>я с вами без<br>іе,<br>яют связаться |  |  |  |  |  |  |
| Сайты<br>Расположение –<br>Никогда не раз<br>ваше местонах               | Импорт Допо<br>решать веб-сайтам за                                                                                                    | олнительно)<br>апрашивать                                                                                       | По умолчанию                                                          |  |  |  |  |  |  |
| Блокирование всп                                                         | лывающих окон –                                                                                                    |                                                                                                    |                                                                       |  |  |  |  |  |  |
| Включить блок                                                            | ирование всплываюц                                                                                                    | цих окон                                                                                                    | Параметры                                                             |  |  |  |  |  |  |
| InPrivate ————————————————————————————————————                           |                                                                                                    |                                                                                                    |                                                                       |  |  |  |  |  |  |
|                                                                          |                                                                                                    | ок                                                                                                    | Отмена                                                                |  |  |  |  |  |  |

Рис. 2.2 Отключение блокировки всплывающих окон

4. Откройте браузер Internet Explorer и установите плагин. В появившемся запросе на внесение изменений на компьютере нажмите кнопку «**Да**».

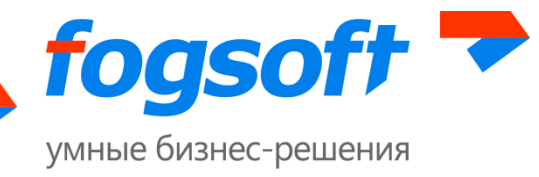

| 🌍 Контроль учетных записей пользователей 🛛 🔀 |                                                                      |                                                            |                                                                       |  |  |  |  |  |  |  |
|----------------------------------------------|----------------------------------------------------------------------|------------------------------------------------------------|-----------------------------------------------------------------------|--|--|--|--|--|--|--|
| ?                                            | Разрешить следующей программе внести изменени<br>на этом компьютере? |                                                            |                                                                       |  |  |  |  |  |  |  |
|                                              |                                                                      | Имя программы:<br>Проверенный издатель:<br>Источник файла: | КриптоПро ЭЦП Browser<br>plug-in<br><b>CRYPTO-PRO</b><br>Сетевой диск |  |  |  |  |  |  |  |
| 🕑 Показать подробности Да Нет                |                                                                      |                                                            |                                                                       |  |  |  |  |  |  |  |

Рис. 2.3 Подтверждение установки

- 5. Запустите браузер Internet Explorer и проверьте работу плагина на странице: https://www.cryptopro.ru/sites/default/files/products/cades/demopage/simple.html
- После завершения установки ActiveX-компонент для работы с подписью необходимо пройти проверку ЭП. Для этого следует зайти на сайт ЭТП, перейти на первый шаг регистрации и нажать кнопку «Запустить проверку».
- 7. Подтвердите доступ:

| <u>1</u> | This Web site is attempting to perform a digital certificate operation on<br>your behalf:                                                                                                   |
|----------|----------------------------------------------------------------------------------------------------|
|          | 'http://itender-bepcommerce-release-1-0-0.fogsoft.ru'                                                                                                    |
|          | You should only allow known Web sites to perform digital certificate<br>operations on your behalf.                                                                                          |
|          | Add this site to the trusted sites list to turn this confirmation message<br>off. You can edit the trusted sites list here:<br>Start->CRYPTO-PRO->CryptoPro CAdES Browser plug-in settings. |
|          | Do you want to allow this operation?                                                                                                    |

Рис. 2.4 Разрешение доступа

- 8. Выберите сертификат для проверки, если все проверки прошли успешно, с данным сертификатом можно работать на ЭТП.
- Для того, чтобы не было необходимости каждый раз подтверждать доступ, следует добавить ЭТП в доверенные узлы Крипто-Про. Для этого в меню "Пуск" найти папку с Крипто-Про и перейти по ссылке "Настройки ЭЦП Browser Plug-in"

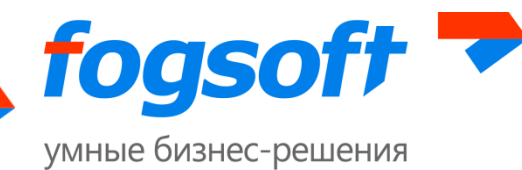

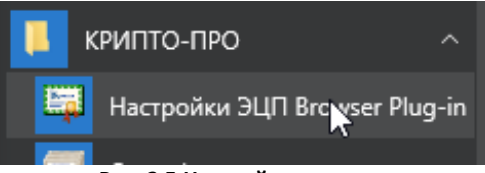

Рис. 2.5 Настройки плагина

#### 10. Добавьте ЭТП в список доверенных узлов:

# Настройки КриптоПро ЭЦП Browser Plug-in

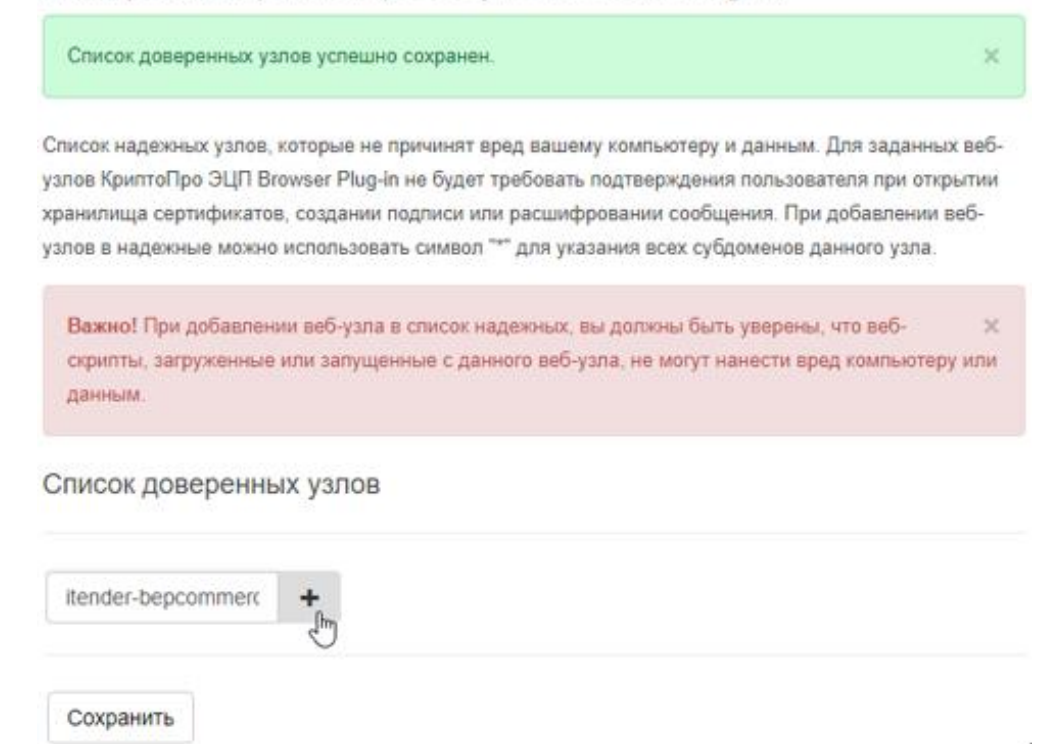

Рис. 2.6 Добавление ЭТП в доверенные узлы

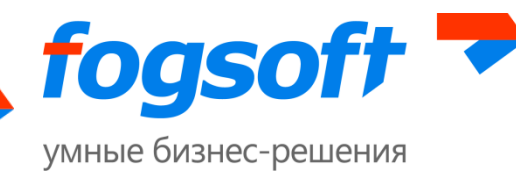

# 3 Установка корневого сертификата

Для работы электронной подписи необходимо на сервере установить корневой сертификат.

Порядок установки:

1. В командной строке запустить mmc - 32.

| Programs (1)       |             |
|--------------------|-------------|
| 🐻 mmc -32          |             |
|                    |             |
|                    |             |
|                    |             |
|                    |             |
|                    |             |
|                    |             |
|                    |             |
|                    |             |
|                    |             |
|                    |             |
|                    |             |
|                    |             |
|                    |             |
|                    |             |
|                    |             |
|                    |             |
|                    |             |
|                    |             |
|                    |             |
|                    |             |
| ₽ See more results |             |
|                    |             |
| mmc -32 ×          | Shut down 🕨 |
|                    | 1           |

Рис. 3.1 Сертификаты пользователя

2. В открывшейся консоли для просмотра сертификатов установленных на компьютере выбрать в меню «File» => «Add/Remove Snap-in...».

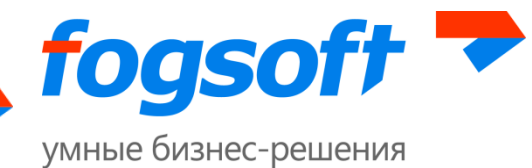

| - | Cons | ole1 - [Cor | nsole Ro | oot]      |        |      |     |  |  |
|---|------|-------------|----------|-----------|--------|------|-----|--|--|
|   | File | Action      | View     | Favorites | Window | Help |     |  |  |
| 4 |      | New         |          |           | Ctrl+N | 1    |     |  |  |
|   |      | Open        |          |           | Ctrl+0 | N    | ame |  |  |
|   |      | Save        |          |           | Ctrl+S |      |     |  |  |
|   |      | Save As     |          |           |        |      |     |  |  |
|   |      | Add/Rem     | iove Sna | p-in      | Ctrl+M |      |     |  |  |
|   |      | Options     |          | 45        |        |      |     |  |  |
|   |      | 1 certs.ru. | msc      |           |        |      |     |  |  |
|   |      | 2 virtmgn   | nt.msc   |           |        |      |     |  |  |
|   |      | 3 pkimgn    | nt.ru.ms | c         |        |      |     |  |  |
|   |      | 4 certmgr   | .msc     |           |        |      |     |  |  |
|   |      | Exit        |          |           |        |      |     |  |  |
| ľ | _    |             |          |           |        |      |     |  |  |
|   |      |             |          |           |        |      |     |  |  |

Рис. 3.2 Сертификаты пользователя

3. Выбрать «Certificates» и нажать кнопку «Add >».

| vailable snap-ins:<br>Snap-in<br>slactiveX Control                                                                                           | Vendor<br>Microsoft Cor                                                            | Â |       | Selected snap-ins: | Edit Extensions      |  |  |  |
|----------------------------------------------------------------------------------------------------|------------------------------------------------------------------------------------|---|-------|--------------------|----------------------|--|--|--|
| Cartificates Certificates Component Services Computer Managem                                                                                | Microsoft Cor<br>Microsoft Cor<br>Microsoft Cor<br>Microsoft Cor                   |   |       |                    | Move Up<br>Move Down |  |  |  |
| CryptoPro License M<br>CryptoPro PKI Mana<br>Device Manager<br>Disk Management<br>Event Viewer<br>Folder                                     | Crypto-Pro LLC<br>Microsoft Cor<br>Microsoft and<br>Microsoft Cor<br>Microsoft Cor |   | Add > |                    |                      |  |  |  |
| Group Policy Object     Internet Informatio                                                                                                  | Microsoft Cor                                                                      | Ŧ |       |                    | Advanced             |  |  |  |
| Description:<br>The Certificates snap-in allows you to browse the contents of the certificate stores for yourself, a service, or a computer. |                                                                                    |   |       |                    |                      |  |  |  |

Рис. 3.3 Сертификаты пользователя

4. В открывшемся диалоге выбрать «Computer Account» и нажать кнопку «Next».

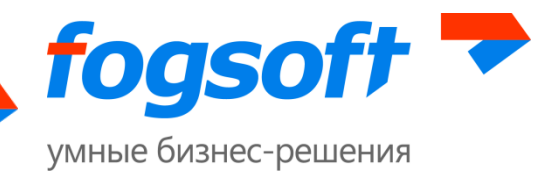

| Certificates snap-in                              | x     |
|---------------------------------------------------|-------|
|                                                   |       |
| This snap-in will always manage certificates for: |       |
| My user account                                   |       |
| Service account                                   |       |
| Computer account                                  |       |
|                                                   |       |
|                                                   |       |
|                                                   |       |
|                                                   |       |
|                                                   |       |
|                                                   |       |
|                                                   |       |
|                                                   |       |
|                                                   |       |
|                                                   |       |
|                                                   |       |
| < Back Next > C                                   | ancel |
|                                                   |       |

Рис. 3.4 Сертификаты пользователя

5. Далее выбрать «Local computer » и нажать кнопку «Finish».

| Select Computer                                                                                                    |
|----------------------------------------------------------------------------------------------------|
| Select the computer you want this snap-in to manage.<br>This snap-in will always manage:                                   |
| <ul> <li>Local computer: (the computer this console is running on)</li> </ul>                                              |
| C Another computer: Browse                                                                                                 |
| Allow the selected computer to be changed when launching from the command line. This only applies if you save the console. |
|                                                                                                    |
|                                                                                                    |
|                                                                                                    |
|                                                                                                    |
|                                                                                                    |
| < Back Finish Cancel                                                                                                    |

Рис. 3.5 Сертификаты пользователя

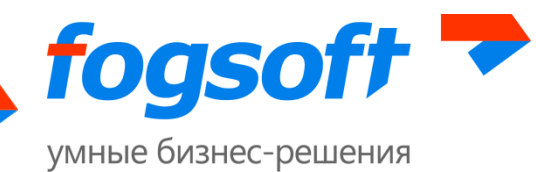

6. После того как сертификаты локального компьютера выбраны необходимо нажать кнопку «**ОК**».

| Available snap-ins:<br>Snap-in<br>ActiveX Control<br>Authorization Manager<br>Certificates<br>Component Services<br>Computer Managem<br>CryptoPro License M<br>CryptoPro PKI Mana<br>Device Manager<br>Disk Management<br>Event Viewer<br>Folder<br>Group Policy Object | Vendor<br>Microsoft Cor<br>Microsoft Cor<br>Microsoft Cor<br>Microsoft Cor<br>Microsoft Cor<br>Crypto-Pro LLC<br>Microsoft Cor<br>Microsoft Cor<br>Microsoft Cor<br>Microsoft Cor<br>Microsoft Cor |  | Selected snap-ins:<br>Console Root<br>Certificates (Local Comp<br>Add > | nputer) Edit Extensions Remove Move Up Move Down |  |  |  |  |  |
|----------------------------------------------------------------------------------------------------|----------------------------------------------------------------------------------------------------|--|-------------------------------------------------------------------------|--------------------------------------------------|--|--|--|--|--|
| Internet Informatio       Microsoft Cor <ul> <li>Advanced</li> </ul> Description: <ul> <li>The Certificates snap-in allows you to browse the contents of the certificate stores for yourself, a service, or a computer.         </li></ul>                              |                                                                                                    |  |                                                                         |                                                  |  |  |  |  |  |

Рис. 3.6 Сертификаты пользователя

7. В сертификатах локального компьютера необходимо на пункте «Trusted Root Certification Authorities» – «Certificates» нажать правой кнопкой мыши и выбрать «All Tasks»=>«Import».

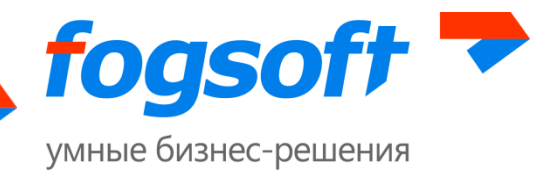

| - Com                             | outer Managem Microsoft Cor   |                                        |                      |  |  |  |  |  |  |
|-----------------------------------|-------------------------------|----------------------------------------|----------------------|--|--|--|--|--|--|
| Console1 - [Console               | Root\Certificates (Local Comp | uter)\Trusted Root Certification Autho | rities\Certificates] |  |  |  |  |  |  |
| 🚡 File Action Vie                 | w Favorites Window He         | lp                                     |                      |  |  |  |  |  |  |
| 🗢 🔿 🖄 🗊 📋                         | 🛛 🔁 🔄 🖬                       |                                        |                      |  |  |  |  |  |  |
| Console Root Issued To Issued By  |                               |                                        |                      |  |  |  |  |  |  |
| 🛛 🍙 Certificates (Loc             | AAA Certificate Services      | AAA Certificate Se                     |                      |  |  |  |  |  |  |
| Personal                          |                               |                                        | ABA ECOM Root (      |  |  |  |  |  |  |
| 🛛 🖌 🧾 Trusted Roo                 | t Certification Authorities   |                                        | AC Pair Carticing    |  |  |  |  |  |  |
| Certificat                        | tar                           | AC Raiz Certicamara 3.A.               | AC Raiz Certicama    |  |  |  |  |  |  |
| Enterpr                           | All Tasks                     | <ul> <li>Import</li> </ul>             | AC RAIZ DINIE        |  |  |  |  |  |  |
| Interme                           | Minu                          | AC NALL FININT-RCM                     | AC RAIZ FNMT-R       |  |  |  |  |  |  |
| Trusted                           | view                          | AC1 RAIZ MTIN                          | AC1 RAIZ MTIN        |  |  |  |  |  |  |
| D Untrust                         | New Window from Here          | ACCVRAIZ1                              | ACCVRAIZ1            |  |  |  |  |  |  |
| Third-P                           | New Taskpad View              | ACEDICOM Root                          | ACEDICOM Root        |  |  |  |  |  |  |
| Trusted                           | New Taskpad View              | A-CERT ADVANCED                        | A-CERT ADVANCI       |  |  |  |  |  |  |
| Remote                            | Refresh                       | ACNLB                                  | ACNLB                |  |  |  |  |  |  |
| b Smart (                         | Export List                   | Actalis Authentication CA G1           | Actalis Authentica   |  |  |  |  |  |  |
| D Trustec                         |                               | Actalis Authentication Root CA         | Actalis Authentica   |  |  |  |  |  |  |
|                                   | Help                          | AddTrust External CA Root              | AddTrust External    |  |  |  |  |  |  |
|                                   |                               | AdminCA-CD-T01                         | AdminCA-CD-T01       |  |  |  |  |  |  |
|                                   |                               | Admin-Root-CA                          | Admin-Root-CA        |  |  |  |  |  |  |
| Рис. 3.7 Сертификаты пользователя |                               |                                        |                      |  |  |  |  |  |  |

- 8. Выполнить импорт сертификата (см. рисунки ниже):
  - 1. В открывшемся диалоге нажать «Next >».
  - 2. Нажать «Browse» и выбрать необходимый сертификат, после чего нажать «Next>».
  - 3. Нажать «Next>».
  - 4. Нажать «Finish».

| Certificate Import Wizard |                                                                                                    |
|---------------------------|----------------------------------------------------------------------------------------------------|
| Certificate Import Wizard | Welcome to the Certificate Import<br>Wizard           This wizard helps you copy certificates, certificate trust<br>lists, and certificate revocation lists from your disk to a<br>certificate store.           A certificate, which is issued by a certification authority, is<br>a confirmation of your identity and contains information<br>used to protect data or to establish secure network<br>connections. A certificate store is the system area where<br>certificates are kept.           To continue, dick Next. |
|                           | < Back Next > Cancel                                                                                                    |

Рис. 3.8 Сертификаты пользователя

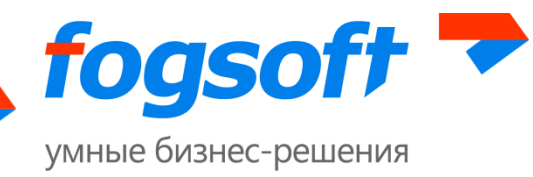

| Certificate Import Wizard                                                                |  |  |  |  |  |
|------------------------------------------------------------------------------------------|--|--|--|--|--|
| File to Import                                                                           |  |  |  |  |  |
| Specify the file you want to import.                                                     |  |  |  |  |  |
|                                                                                          |  |  |  |  |  |
| File name:                                                                               |  |  |  |  |  |
| Browse                                                                                   |  |  |  |  |  |
| Note: More than one certificate can be stored in a single file in the following formats: |  |  |  |  |  |
| Personal Information Exchange-PKCS #12 (.PFX,.P12)                                       |  |  |  |  |  |
| Cryptographic Message Syntax Standard- PKCS #7 Certificates (.P7B)                       |  |  |  |  |  |
| Microsoft Serialized Certificate Store (.SST)                                            |  |  |  |  |  |
|                                                                                          |  |  |  |  |  |
|                                                                                          |  |  |  |  |  |
|                                                                                          |  |  |  |  |  |
|                                                                                          |  |  |  |  |  |
| Learn more about <u>ceruncate nie formats</u>                                            |  |  |  |  |  |
|                                                                                          |  |  |  |  |  |
|                                                                                          |  |  |  |  |  |
| < Back Next > Cancel                                                                     |  |  |  |  |  |
|                                                                                          |  |  |  |  |  |
| Certificate Import Wizard                                                                |  |  |  |  |  |

| Certificate Store                                                                                           |                                               |  |  |
|----------------------------------------------------------------------------------------------------|-----------------------------------------------|--|--|
| Certificate stores are system areas where certificates are kept.                                            |                                               |  |  |
| Windows can automatically select a certificate store, or you can specify a location for<br>the certificate. |                                               |  |  |
|                                                                                                    |                                               |  |  |
| Place all certificates in the following store                                                               |                                               |  |  |
| Certificate store:                                                                                          |                                               |  |  |
|                                                                                                    | Trusted Root Certification Authorities Browse |  |  |
|                                                                                                    |                                               |  |  |
|                                                                                                    |                                               |  |  |
|                                                                                                    |                                               |  |  |
| Learn more                                                                                                  | about <u>certificate stores</u>               |  |  |
|                                                                                                    |                                               |  |  |
|                                                                                                    |                                               |  |  |
|                                                                                                    | Cance Next > Cance                            |  |  |

Рис. 3.9 Сертификаты пользователя

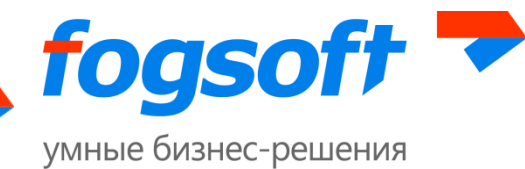

| Certificate Import Wizard                                                                               | uticates il ocal i omouteris trusted k                                                             |                                                                                 |  |
|----------------------------------------------------------------------------------------------------|----------------------------------------------------------------------------------------------------|---------------------------------------------------------------------------------|--|
| Completing the Certificate Import<br>Wizard<br>The certificate will be imported after you click Finish. |                                                                                                    |                                                                                 |  |
|                                                                                                    | You have specified the following set<br>Certificate Store Selected by User<br>Content<br>File Name | tings:<br>Trusted Root Certifica<br>PKCS #7 Certificates<br>C:\Users\Katya\Dowr |  |
|                                                                                                    | <                                                                                                  |                                                                                 |  |
|                                                                                                    |                                                                                                    |                                                                                 |  |
|                                                                                                    | < Back F                                                                                           | inish Cancel                                                                    |  |

Рис. 3.10 Сертификаты пользователя

#### 9. Сертификат отобразится в списке.

| 🚡 Console1 - [Console Root\Certificates (Local Computer)\Trusted Root Certification Authorities\Certificates] |                                     |                                   |              |  |  |
|----------------------------------------------------------------------------------------------------|-------------------------------------|-----------------------------------|--------------|--|--|
| File Action View Favorites Window                                                                             | Help                                |                                   |              |  |  |
| 📔 Console Root                                                                                                | Issued To                           | Issued By                         | Expiration D |  |  |
| Certificates (Local Computer)                                                                                 | a-test                              | ca-test                           | 21.01.2016   |  |  |
| Personal     Trusted Deet Cartification Authorities                                                           | CCA India 2007                      | CCA India 2007                    | 04.07.2015   |  |  |
| Gentification Authorities                                                                                     | 🔄 CCA India 2011                    | CCA India 2011                    | 11.03.2016   |  |  |
| Enterprise Trust                                                                                              | 🔄 Certeurope Root CA 2              | Certeurope Root CA 2              | 28.03.2037   |  |  |
| Interprise must                                                                                               | CERTICAMARA S.A.                    | CERTICAMARA S.A.                  | 23.02.2015   |  |  |
| Trusted Publishers                                                                                            | 🔄 Certificado de la Clave Principal | Certificado de la Clave Principal | 27.04.2012   |  |  |
|                                                                                                    | Puc 2 11 Contradiusarial Class-A    | Cartificado Empresarial Clase-A   | 24.05.2011   |  |  |

# 4 Установка сертификата пользователя

Сертификат необходимо установить на локальном компьютере и затем указать его на площадке.

### 4.1 Установка сертификата на локальный компьютер

Порядок установки:

1. Правой кнопкой мыши нажать на сертификат и выбрать пункт «Install PFX».

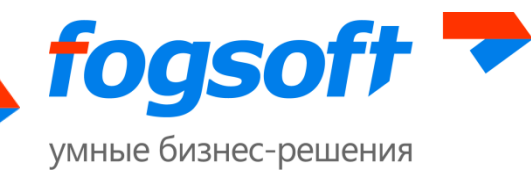

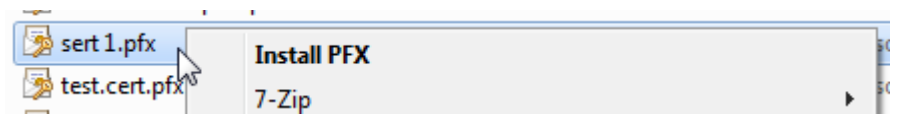

Рис. 4.1 Установка сертификата пользователя

2. Пройти по всем шагам установки, указав, если требуется, пароль (см. рисунки ниже).

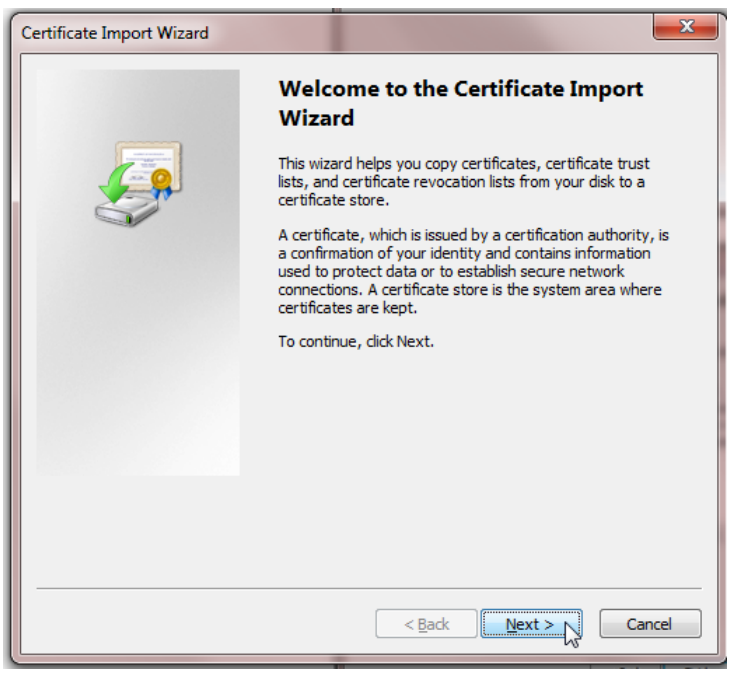

| Certificate Import Wizard                                                                                                    |                              |  |  |  |
|----------------------------------------------------------------------------------------------------|------------------------------|--|--|--|
| File to Import<br>Specify the file you want to import.                                                                                          |                              |  |  |  |
| File name:<br>T:\Projects\ЭTTI\Fogsoft.Keys\sert 1.pfx Browse Browse                                                                            |                              |  |  |  |
| Note: More than one certificate can be stored in a single file in the following formats:<br>Personal Information Exchange- PKCS #12 (.PFX,.P12) |                              |  |  |  |
| Cryptographic Message Syntax Standard-PKCS #7 Certificates (.P7B)<br>Microsoft Serialized Certificate Store (.SST)                              |                              |  |  |  |
| Learn more about <u>certificate file formats</u>                                                                                                |                              |  |  |  |
|                                                                                                    | <back next=""> Cancel</back> |  |  |  |

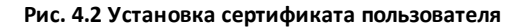

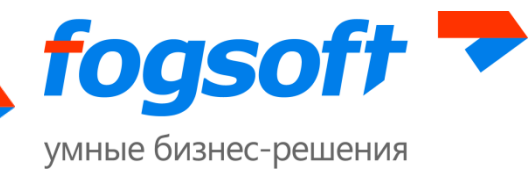

| Certificate Import Wizard                                                                                                    | × |  |
|----------------------------------------------------------------------------------------------------|---|--|
| Password<br>To maintain security, the private key was protected with a password.                                                              |   |  |
| Type the password for the private key.                                                                                                    |   |  |
| Password:                                                                                                    |   |  |
| Enable strong private key protection. You will be prompted every time the<br>private key is used by an application if you enable this option. |   |  |
| Mark this key as exportable. This will allow you to back up or transport your<br>keys at a later time.                                        |   |  |
| ☑ Indude <u>a</u> ll extended properties.                                                                                                    |   |  |
| Learn more about <u>protecting private keys</u>                                                                                               |   |  |
|                                                                                                    |   |  |
| < Back Next > Cancel                                                                                                    |   |  |

| Certificate :<br>Certific | Store<br>cate stores are system areas where certificates are kept.                             |    |
|---------------------------|------------------------------------------------------------------------------------------------|----|
| Window<br>the cer         | ws can automatically select a certificate store, or you can specify a location fi<br>tificate. | or |
| ۲                         | Automatically select the certificate store based on the type of certificate                    |    |
| $\bigcirc$                | Place all certificates in the following store                                                  |    |
|                           | Certificate store:                                                                             |    |
|                           | Browse                                                                                         |    |
|                           |                                                                                                |    |
|                           |                                                                                                |    |
|                           |                                                                                                |    |
|                           |                                                                                                |    |
| .earn more                | about certificate stores                                                                       |    |
|                           |                                                                                                |    |
|                           |                                                                                                |    |
|                           |                                                                                                |    |

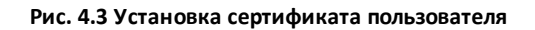

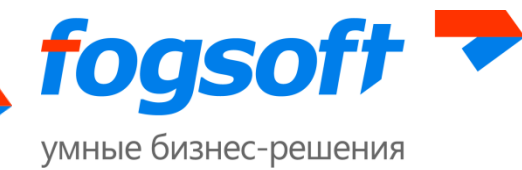

| Certificate Import Wizard | ×                                                                                                    |  |  |
|---------------------------|----------------------------------------------------------------------------------------------------|--|--|
|                           | Completing the Certificate Import<br>Wizard<br>The certificate will be imported after you click Finish. |  |  |
|                           | You have specified the following settings:                                                              |  |  |
|                           | Certificate Store Selected Automatically determined by t                                                |  |  |
|                           | File Name T:\Projects\ЭTT\Fogsoft.Keys                                                                  |  |  |
|                           |                                                                                                    |  |  |
|                           |                                                                                                    |  |  |
|                           |                                                                                                    |  |  |
|                           | < Back Finish Cancel                                                                                    |  |  |

Рис. 4.4 Установка сертификата пользователя

### 4.2 Установка сертификата на площадке

Порядок установки:

- 1. Зайти на сайт ЭТП под своим пользователем.
- 2. Выбрать пункт меню «Мои сертификаты».

| Личный кабинет 👻 🖄        | <sup>12</sup> 1 <sup>∞</sup> 34 |
|---------------------------|---------------------------------|
| Операции 🕨                |                                 |
| Персональная информация 🕨 | Настройка сообщений             |
| Моя организация 🔹 🕨       | Изменить пароль                 |
|                           | Персональная информация         |
|                           | Мои сертификаты                 |
| и Организации Дог         | Руководство пользователя        |

Рис. 4.5 Сертификаты пользователя

3. Нажать кнопку «Добавить новый сертификат».

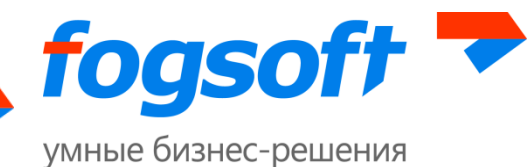

# Мои сертификаты

|   | 🕂 Добавить новый сертификат |                    |                             |                        |                         |  |
|---|-----------------------------|--------------------|-----------------------------|------------------------|-------------------------|--|
|   | -filli                      |                    |                             |                        |                         |  |
| ) | <u>Статус</u>               | Сертификат выдан   | <u>Удостоверяющий центр</u> | <u>Срок действия с</u> | <u>Срок действия по</u> |  |
|   | Подтвержден                 | Ot GOST R 34.11-94 | CRYPTO-PRO Test<br>Center 2 | 06.07.2017             | 06.10.2017              |  |
|   | Не подтвержден              | Ot Gost Cert 0617  | CRYPTO-PRO Test<br>Center 2 | 14.06.2017             | 14.09.2017              |  |

#### Рис. 4.6 Сертификаты пользователя

4. Выбрать сертификат из списка.

| Выберите сертификат                                                                   | × |
|---------------------------------------------------------------------------------------|---|
| Действителен с: 13 июля 2012 г.по: 13 июля 2013 г.                                    | - |
| sert 1<br>Поставщик: ca-test<br>Действителент: 13 ноября 2012 г.по: 13 ноября 2013 г. |   |

#### Рис. 4.7 Выбор сертификата пользователя

3. Сертификат появится в списке сертификатов в статусе «Не подтвержден». Необходимо открыть сертификат, нажав на ссылку в строке статуса.

| Статус                | <u>Сертификат выдан</u> | <u>Удостоверяющий<br/>центр</u>        | <u>Срок действия с</u> |
|-----------------------|-------------------------|----------------------------------------|------------------------|
| <u>Не подтвержден</u> | 000 "ΦΟΓCΟΦΤ"           | УЦ ЗАО «ПФ «СКБ<br>Контур» (Qualified) | 29.08.2016             |

#### Рис. 4.8 Сертификат пользователя

4. Нажать на кнопку «Отправить на подтверждение».

### Информация о сертификате

| Отправить на подтверждение | 🍿 Удалить 🛛 📥 Скачать сертификат                                                         |  |
|----------------------------|------------------------------------------------------------------------------------------|--|
| J.                         |                                                                                          |  |
| Субъект сертификата        | CN=Ot Gost Cert 0617                                                                     |  |
| Издатель                   | E=support@cryptopro.ru, C=RU, L=Moscow, O=CRYPTO-PRO LLC, CN=CRYPTO-PRO Test<br>Center 2 |  |
| Активен                    | Нет                                                                                      |  |
| Срок действия              | 14.06.2017 11:11:43 — 14.09.2017 11:21:43                                                |  |
| Статус                     | Не подтвержден                                                                           |  |
|                            |                                                                                          |  |

Рис. 4.9 Информация о сертификате пользователя

5. Сертификат перейдет в статус «Ожидает подтверждения».

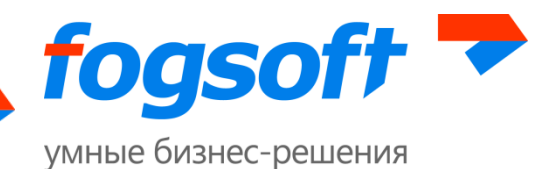

6. После подтверждения сертификата оператором он перейдет в статус «Подтвержден». Пользователю придет сообщение в личный кабинет о том, что сертификат был подтвержден.

| Сообщения |                                                                                                    |                                                                                                    |  |  |  |
|-----------|----------------------------------------------------------------------------------------------------|----------------------------------------------------------------------------------------------------|--|--|--|
| Входяш    | ие Отправленные Чернови                                                                                                    | 04                                                                                                    |  |  |  |
| ۲         | Вернуться к списку сообщений                                                                                                    |                                                                                                    |  |  |  |
|           | тема<br>От кого<br>Кому<br>Дата создания                                                                                              | Ваш сертификат был подтвержден<br>Электронная торговая площадка iTender 223-ФЗ 2.0<br>Иванов, Иван<br>27.02.2014 14:27                              |  |  |  |
|           | УВАЖАСМЫЙ(АЯ)  <br>Ваш сертификат был подтвержден оп<br>для просмотра деталей сертификата<br>http://itender-223fz-test.fogsoft.ru/Aci | ИВАНОВ ИВАН ИВАНОВИЧ,<br>ератором площадки.<br>терейдите по следующей ссылке:<br>:ountCertificates/Details?uid=655c47ef-26a3-4f34-a6e9-4b9a2461ba7f |  |  |  |

Рис. 4.10 Сообщение о подтверждении сертификата

7. Зайти в список сертификатов пользователя. Открыть сертификат и нажать кнопку «Сделать сертификат активным».

### Информация о сертификате

| Сделать сертификат активным | 📥 Скачать сертификат                                         |
|-----------------------------|--------------------------------------------------------------|
| 2 m                         |                                                              |
| Субъект сертификата         | CN=Yt Gost Cert 0617                                         |
| Издатель                    | E=support@cryptopro.ru, C=RU, L=Moscow, O=CRYPT(<br>Center 2 |
| Активен                     | Нет                                                          |
| Срок действия               | 14.06.2017 11:13:47 — 14.09.2017 11:23:47                    |

Рис. 4.11 Выбор сертификата активным